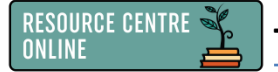

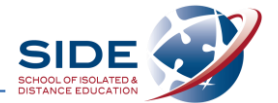

## Searching and borrowing in Oliver: the SIDE Library catalogue

- 1. Find the SIDE Library catalogue and log in:
  - > Resource Centre Online badge in your Moodle Dashboard
  - Library Catalogue button
  - (If you are not automatically taken to our sign in page), log in using your DoE username and password log in details

|                          | BOR                                         | ROW RESOURCES               | - <                                            |
|--------------------------|---------------------------------------------|-----------------------------|------------------------------------------------|
| RESOURCE C<br>Online     |                                             | LIBRARY<br>CATALOGUE        |                                                |
|                          |                                             | 9                           |                                                |
| ↑ Home Browse lists Sear | ch ▼ Book reviews Genres Reading lists News | 🖨 Basi                      | cet (empty) 🕐 🕑 Log in (DoE username/password) |
|                          | Search for                                  | Search Brow<br>Sear<br>Adva | ise<br>ich other sources<br>anced search       |
|                          | ● Word ○ Genre ○ Subject ○ Title ○ Author   | ⊖ Series ⊖ List             |                                                |
|                          | WELCOME TO THE SIDE LIBRARY CAT             | ALOGUE                      | or email library@side.wa.edu.au                |

- 2. Select the relevant search filter/s and type in your search term/s:
  - Search by Word, Genre, Subject, Title, Author, Series or Reading List, or
  - Conduct an Advanced Search (search by format, publisher or ISBN)

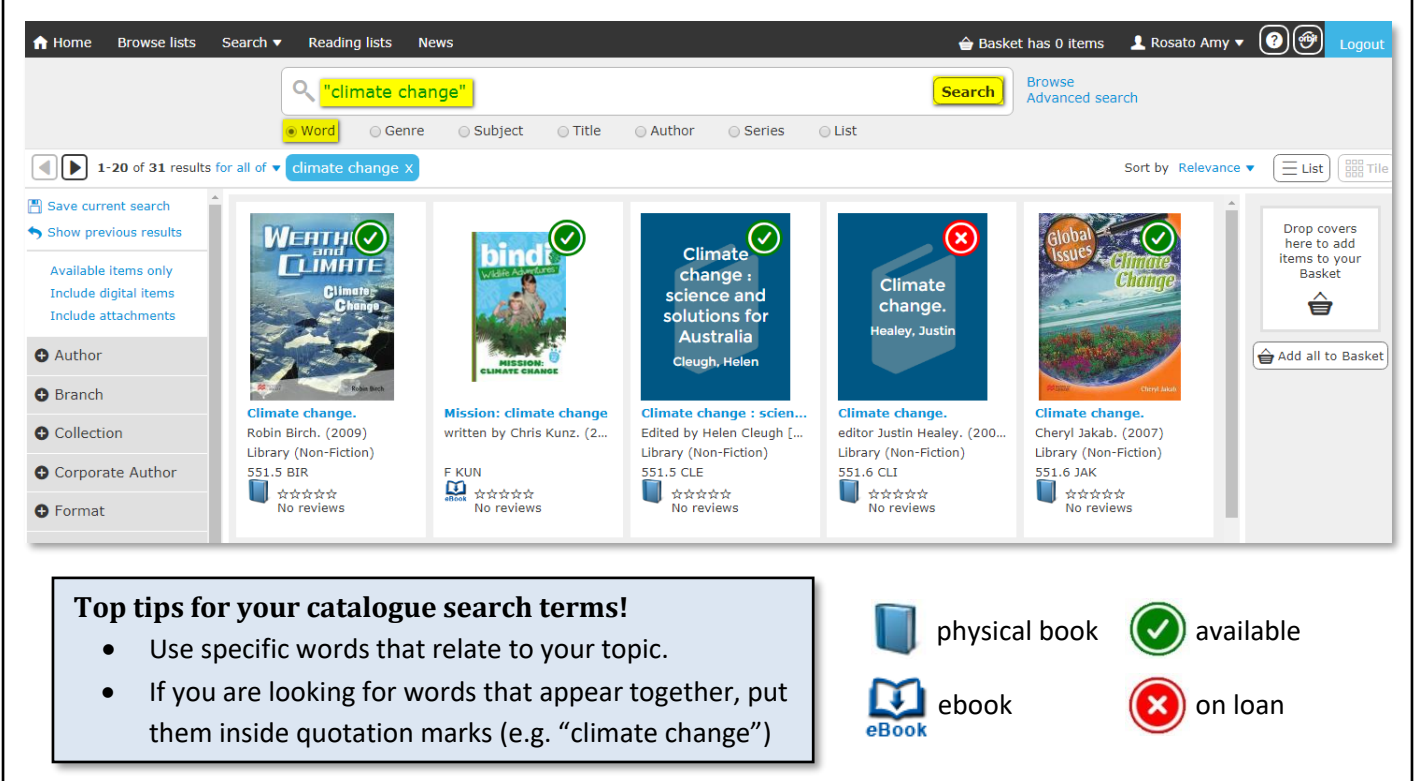

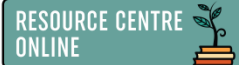

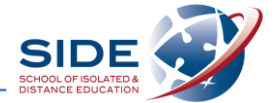

## 3. Physical resources

Click on the resource you want to borrow and 'Add to Basket'.

If the book is on loan (2), you should click 'Reserve' which will appear under the Add to Basket button. As the book below is available (2), it is 'Not reservable'.

| Guarding Eden : champion         GUARDING EDEN         GUARDING EDEN         Book         Deborah Hart. (2015)         Deborah Hart. (2015)         Debor | Sack to previous page |                                                                                                    | Basket has 1 item                                                                       | 👤 Rosato Amy 🔻            |   | Logou |
|----------------------------------------------------------------------------------------------------|-----------------------|----------------------------------------------------------------------------------------------------|-----------------------------------------------------------------------------------------|---------------------------|---|-------|
| Average rating ☆☆☆☆☆       See more detail    BASKET Back to previous page Print Back to previous page Print Back to previous page Print Remove items Request Reserve Share 1 item                                                                                                    | GUARDING EDEN         | Guarding Eden : champior<br>Deborah Hart. (2015)<br>Book<br>Summary: Inspiring true stories about a<br>action - twelve ordinary people willing t                                         | Word Genre     Subject Title     Author Series     List                                 | Browse<br>Advanced search |   |       |
| (Z) Not reservable                                                                                                    | Average rating 숫숫숫숫숫  | Help save the planet for future generation<br>WHERE IS IT?<br>1 copy available at the Leederville libre<br>Fiction) collection at shelf location 363<br>see all copies and locations<br> | BASKET<br>Back to previous page<br>Print<br>Remove items<br>Request<br>Reserve<br>Share |                           | 1 | item  |

## 3. Electronic/Digital resources

Click on the resource you want to borrow and 'Borrow ebook'.

- > You will be taken straight to the resource in a new window in your browser.
- > You may need to **allow pop-ups** for Oliver in your browser for the resource to open.

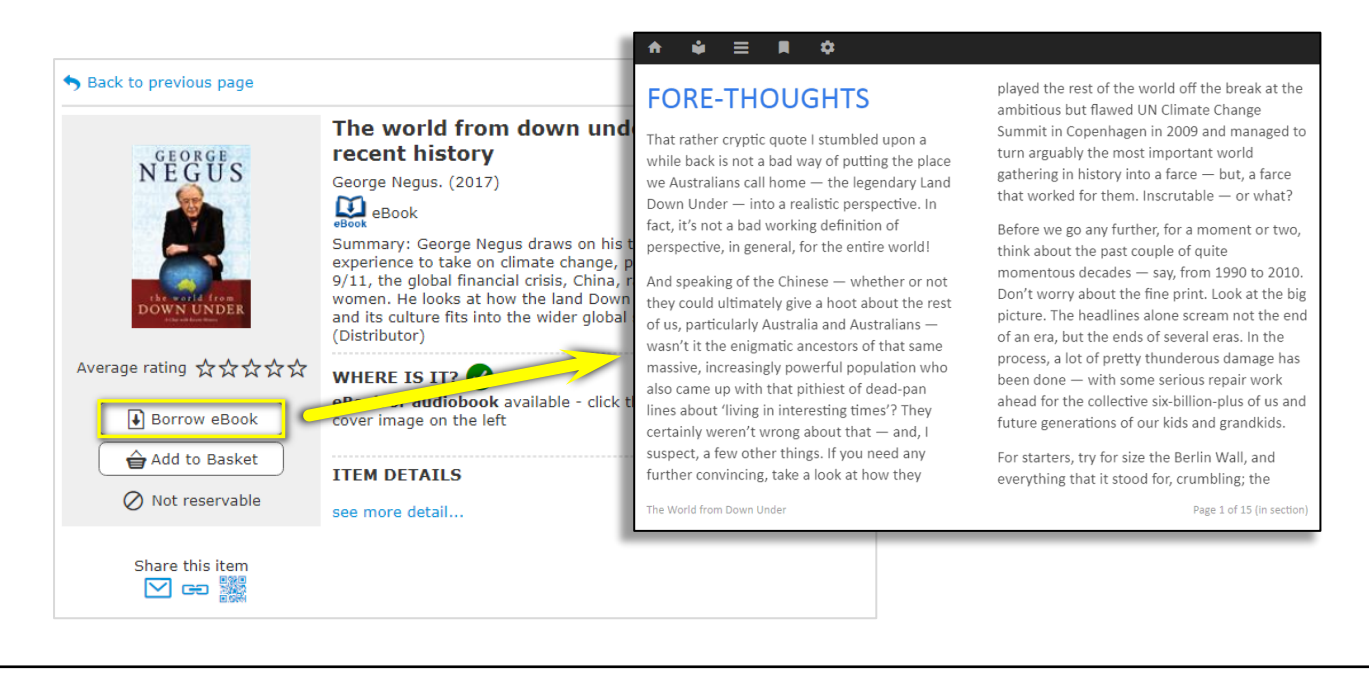

Contact us on library@side.wa.edu.au or 9311 1300 if you need any help.